## 山西省社会保险局

晋社保局函[2022]22号

#### 山西省社会保险局

### 关于认真贯彻执行特困行业阶段性实施缓缴企业社会保险费政策有关问题的通知

各市社会保险经办机构:

为认真贯彻落实4月27日李克强总理主持召开的国务院常 务会议精神,根据人力资源社会保障部办公厅、国家税务总局办 公厅《关于特困行业阶段性实施缓缴企业社会保险费政策的通 知》(人社厅发[2022]16号)、山西省人民政府办公厅《关于印发山 西省促进服务业领域困难行业恢复发展若干措施的通知》(晋政 办发[2022]33号)和省人社厅办公室《关于近期开展失业保险相 关工作的通知》要求,现就贯彻执行特困行业阶段性实施缓缴企 业社会保险费政策有关问题通知如下:

#### 一、高度重视,成立工作专班

为积极应对疫情,助力特困企业发展,今年国务院总理李克 强4月6日和4月27日先后主持召开国务院常务会议对特困行业 阶段性实施缓缴社会保险费工作进行了安排部署,省政府和省厅 第一时间专门下发文件加以贯彻执行。各级社保经办机构一定 要高度重视,成立工作专班,指定专人负责,认真组织实施,确保 这一惠企纾困缓缴政策落到实处。

#### 二、简化程序,倡导网上经办

省社保局在企业养老保险全国统筹系统和失业保险省集中 系统统一增设了"缓缴社保费"模块,开通了网上经办平台,线上 线下都可以经办缓缴企业养老保险和失业保险业务,大力倡导网 上办,不见面办公。网上经办流程:符合缓缴条件的参保企业通 过网上经办平台,依次点击"单位参保管理-单位缓缴登记",打开 "单位缓缴登记"模块,页面自动展示"单位基本信息"及"缓缴申 请信息",无需修改系统默认缓缴时间的可以直接点击保存按钮, 需要修改的可以先编辑"缓缴申请信息"再保存,保存成功后到 "档案上传与业务提交"页面下载打印《特困行业阶段性实施缓缴 企业社会保险费申报表》,签字盖章后,在"档案上传与业务提交" 页面将扫描件上传电子档案,并提交至参保地社保机构审核,社 保机构审核后,参保企业直接享受相应的缓缴政策,无需提供其 他资料。线下经办流程:符合缓缴条件的参保企业,携带《特困行 业阶段性实施缓缴企业社会保险费申报表》在参保地社保机构经 办窗口直接办理。

#### 三、创新举措,确保取得实效

参保企业缓缴申请工作从5月份开始,各级社保机构要按照 国家和我省特困行业阶段性实施缓缴企业社会保险费政策的相 -2-

关规定,严格把关,及时受理并审核餐饮、零售、旅游、民航、公路 水路铁路运输五个行业参保企业的缓缴申请,确保缓缴政策落地 见效。由于受疫情影响经营困难的所有中小微企业、个体工商户 阶段性实施缓缴社保费政策尚未正式下发,可先受理中小微企 业、个体工商户的缓缴申请但暂不审核,待政策正式下发后再按 规定执行。为了让所有符合缓缴条件的困难企业第一时间享受 这一惠企纾困政策,省社保局现已按政策规定,对企业已划型符 合缓缴条件的餐饮、零售、旅游、民航、公路水路铁路运输等特困 行业、所有中小微企业和个体工商户,在企业养老保险全国统筹 系统和失业保险省集中系统中统一做了标识,从今年4月份开始 (已缴费核定的从5月份开始),其按规定缓缴企业养老保险和失 业保险单位缴费部分的核定数据暂不向税务部门推送,让符合缓 缴条件的所有企业及时享受缓缴政策。暂缓推送缴费核定数据 的工作截止7月底结束,从8月开始除申请缓缴已通过的单位外, 将把缴费核定数据全部推送税务部门征收,如有符合缓缴条件的 单位提出缓缴申请,仍可继续受理。

#### 四、认真统计,按时上报数据

特困行业阶段性实施缓缴企业社会保险费工作,各级领导高度重视,群众关注度高,社会反响强烈。人社、财政、发改委和税 务等相关部门都需要缓缴数据,都需要做统计分析,各级社保经 办机构一定要指定专人,及时填报"山西省服务业纾困政策贯彻 落实台账"、"特困行业阶段性缓缴企业养老保险费数据统计表"

和"特困行业阶段性缓缴失业保险费数据统计表",每月2日前将 缓缴数据和月度报告(包括实施效果、存在的问题、下一步工作打 算及建议等)通过邮箱报送至省社保局,邮箱为sbjzjc6470163. com 。缓缴数据由业务系统自动生成,各级经办机构可自行查询 下载打印。

#### 五、广泛宣传,方便企业知晓

通过广播电台、报刊杂志、通信网络等方式,广泛宣传国家和 我省缓缴政策,准确解读缓缴的时间、范围、险种和流程等相关规 定,方便广大参保企业知晓,在规定的时间内递交缓缴申请,及时 享受缓缴政策。为积极应对疫情,稳定市场主体,促进经济发展, 为企帮扶纾困,提振企业信心,营造良好氛围。在执行过程中,有 任何问题和建议,请及时向省社保局反馈。如与省人社厅后续下 发政策有不一致的,从其规定。

联系处室:省社保局参保管理处

联系人:薛乔

联系电话:0351-4152137

附件:1.《特困行业阶段性实施缓缴企业社会保险费申报表》

2.《山西省服务业纾困政策贯彻落实台账》

3.《特困行业阶段性缓缴企业养老保险费数据统计表》

4.《特困行业阶段性缓缴失业保险费数据统计表》

5.《失业保险网上申报操作手册》

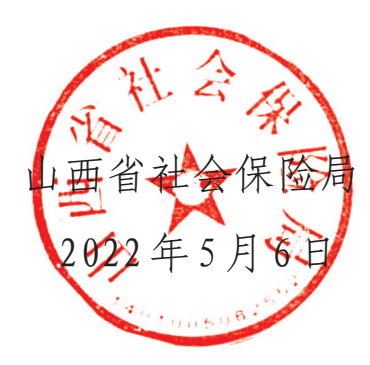

#### 特困行业阶段性实施缓缴企业社会保险费申报表

|                                          | 单位基本            | <b></b>                    |               |                 |              |
|------------------------------------------|-----------------|----------------------------|---------------|-----------------|--------------|
| 单位名称                                     |                 | 单位地址                       |               |                 |              |
| 社会统一信用代码                                 |                 | 法定代表人                      |               |                 |              |
| 社保专管员                                    |                 | 联系电话                       |               |                 |              |
| 单位类型                                     | □企业 □个体工商户      | 1                          |               |                 |              |
| 企业类型                                     | □大型 □中小微        |                            |               |                 |              |
| 所属行业                                     | □餐饮 □零售 □旅游     | 涥 □民航 □公路铁路                | ·水路运输         | 口其              | 他            |
|                                          | 单位参保线           | 改费情况                       |               |                 |              |
| 参保缴费人数                                   |                 | 2022年1季度单位<br>月平均缴费基数      |               |                 |              |
|                                          | 单位缓缓            | <b>数</b> 申请                |               |                 |              |
| 申请缓交险种                                   | 缓缴开始时间          | 缓缴终止时间                     | 补缴缓缓          | 数的费             | 款时间          |
| □基本养老保险                                  |                 |                            |               |                 |              |
| □失业保险                                    |                 |                            |               |                 |              |
|                                          | 单位缓缓            | 改承诺                        |               |                 |              |
| 的通知》(入社厅友[2022<br>措施的通知》(晋政办发[<br>应法律责任。 | 2022]33号)等缓缴相关规 | 山西省促进服务业领域<br>1定,按规定自行申请缓约 | 困难行业<br>敫。如有不 | 恢复》<br>「实,"<br> | 友展右十<br>将承担相 |
| 经办人签字:                                   | 法定代表人:          | 单位公章:                      |               |                 |              |
|                                          |                 |                            | 2022年         | 月               | 日            |
|                                          | 社保机构审           | 审核意见                       |               |                 |              |
| 参保地社保机构审核意见                              | I:              |                            |               |                 |              |
|                                          |                 | 2                          | (盖重<br>2022 年 | 章)<br>月         | 日            |

#### 山西省服务业纾困政策贯彻落实台账

| 填报单 | 位(盖章):                                                                |                             | 联系人:             | 联系方式: | 填报时间:2022年 | 月 | 日 |  |  |
|-----|-----------------------------------------------------------------------|-----------------------------|------------------|-------|------------|---|---|--|--|
| 序号  | 政策措施                                                                  | t策措施 政策贯彻落实效果 地方填报栏 (截至X月底) |                  |       |            |   |   |  |  |
|     |                                                                       | 延续                          | 实施阶段性降低失         | 惠及    | 企业数量       |   |   |  |  |
|     |                                                                       |                             | 业保险费率政策          | 减免保费  | 责金额(亿元)    |   |   |  |  |
|     |                                                                       |                             |                  | 是     | 否实施        |   |   |  |  |
|     |                                                                       |                             | the the strength | 是否制定  | 出台实施细则     |   |   |  |  |
|     |                                                                       |                             | <b>餐</b> 饮业      | 惠及    | 企业数量       |   |   |  |  |
|     |                                                                       |                             |                  | 缓缴金   | 金额(亿元)     |   |   |  |  |
|     |                                                                       |                             |                  | 是     | 否实施        |   |   |  |  |
|     |                                                                       |                             | 電在小              | 是否制定  | 出台实施细则     |   |   |  |  |
|     |                                                                       |                             | 令告 业             | 惠及    | 企业数量       |   |   |  |  |
|     | 生业保                                                                   | 实                           |                  | 缓缴金   | 金额(亿元)     |   |   |  |  |
| 2   | <ul><li>○ 並 休</li><li>○ ○ ○ ○ ○ ○ ○ ○ ○ ○ ○ ○ ○ ○ ○ ○ ○ ○ ○</li></ul> | 緩                           |                  | 是     | 否实施        |   |   |  |  |
| 5   | 保险费减                                                                  | 缴失                          | 按选业              | 是否制定  | 出台实施细则     |   |   |  |  |
|     | 尤以束                                                                   | 业<br>保                      | JIK WH IL        | 惠及    | 企业数量       |   |   |  |  |
|     |                                                                       | 险                           |                  | 缓缴金   | 金额(亿元)     |   |   |  |  |
|     |                                                                       | 以<br>策                      |                  | 是     | 否实施        |   |   |  |  |
|     |                                                                       |                             | 民航               | 是否制定  | 出台实施细则     |   |   |  |  |
|     |                                                                       |                             |                  | 惠及    | 企业数量       |   |   |  |  |
|     |                                                                       |                             |                  | 缓缴金   | 金额(亿元)     |   |   |  |  |
|     |                                                                       |                             |                  | 是     | 否实施        |   |   |  |  |
|     |                                                                       |                             | 小败水败壮败云榆         | 是否制定  | 出台实施细则     |   |   |  |  |
|     |                                                                       |                             | 山中小町八町之間         | 惠及    | 企业数量       |   |   |  |  |
|     |                                                                       |                             |                  | 缓缴金   | 金额(亿元)     |   |   |  |  |

— 7 —

#### 特困行业阶段性实施缓缴企业养老保险费数据 统计表

| 填报单  | 位(盖章):          | 联系 | 人: 联系         | 方式:            | 填报时间:20       | 22年月日       |  |  |  |  |
|------|-----------------|----|---------------|----------------|---------------|-------------|--|--|--|--|
|      | 《特闲行业阶段性实       | 旅谣 | X月缓约          | <b>激情况</b>     | 截至X月底累计缓缴情况   |             |  |  |  |  |
|      | 徽企业社会保险费<br>表》中 | 申报 | 惠及企业数量<br>(户) | 缓 缴 金 额<br>(元) | 惠及企业数<br>量(户) | 缓缴金额<br>(元) |  |  |  |  |
|      | 单位类型            |    | 1             | 2              | 3             | 4           |  |  |  |  |
|      | 合计              |    |               |                |               |             |  |  |  |  |
|      | 餐饮业             |    |               |                |               |             |  |  |  |  |
|      | 零售业             |    |               |                |               |             |  |  |  |  |
| VV ± | 旅游业             |    |               |                |               |             |  |  |  |  |
| XX 市 | 民航              |    |               |                |               |             |  |  |  |  |
|      | 公路水路铁路运         | 输  |               |                |               |             |  |  |  |  |
|      | 除以上行业外其他<br>微企业 | 中小 |               |                |               |             |  |  |  |  |
|      | 除以上行业外其他<br>工商户 | 个体 |               |                |               |             |  |  |  |  |

— 8 —

#### 特困行业阶段性实施缓缴失业保险费数据统计表

| 填报单位  | (盖章):           | 联系人:             | 联系          | 方式:            | 填报时间:20       | 22年月日       |
|-------|-----------------|------------------|-------------|----------------|---------------|-------------|
|       | 《特闲行业阶段性        | - 实施             | X月缓缓        | 激情况            | 截至X月底界        | 计缓缴情况       |
|       | 缓缴企业社会保险 报表》中   | 文·忠<br>表 专 「 恵 及 | 企业数量<br>(户) | 缓 缴 金 额<br>(元) | 惠及企业数<br>量(户) | 缓缴金额<br>(元) |
|       | 单位类型            |                  | 1           | 2              | 3             | 4           |
|       | 合计              |                  |             |                |               |             |
|       | 餐饮业             |                  |             |                |               |             |
|       | 零售业             |                  |             |                |               |             |
|       | 旅游业             |                  |             |                |               |             |
| AV 11 | 民航              |                  |             |                |               |             |
|       | 公路水路铁路运         | 主输               |             |                |               |             |
|       | 除以上行业外其他<br>微企业 | 中小               |             |                |               |             |
|       | 除以上行业外其他<br>工商户 | 也个体              |             |                |               |             |

— 10 —

# 失业保险网上申报操作手册

# 一、登陆系统

1. 浏览器输入地址 https://sbwx.rst.shanxi.gov.cn:8007/sxdyy/登录网上经办平台:

|                                             | <                      |         | Ģ                 | *#REFORMER* |                             | н                                                                                                    |                   | 後信は四米日の         | 沙井宮体の沢胆能          |                       |                      |                             |                              |                      |            |            |              |             | k              | 10001 |
|---------------------------------------------|------------------------|---------|-------------------|-------------|-----------------------------|----------------------------------------------------------------------------------------------------|-------------------|-----------------|-------------------|-----------------------|----------------------|-----------------------------|------------------------------|----------------------|------------|------------|--------------|-------------|----------------|-------|
|                                             | 2020年2月21日 星期五         |         | → 人 業績■用−46%=40%= |             | <b>p. 6: 3. 1</b><br>非国际部   | 数字证书的理病是                                                                                                    |                   |                 | 2019-02-19        | 2019-02-19            | 2020-02-08           | E 2020-02-01                | 2019-03-03                   | 2019-01-18           | 2018-11-17 | 2018-04-12 | 2018-02-06   | 2018-02-06  | 2018-02-06     |       |
| 山西省人力资源和社会保障 ×                              |                        |         | 单位                | 4           | 創業名制管                       | 高速。<br>(1990年)<br>(1990年)<br>(1990年 |                   | ]相关下载           | 上经办入网申请表4         | 情防控期间网上经办业务 承诺书 新     | 业职工养老网上申报操作视频        | 于做好新型冠状病毒疫情期间全省养老保险网        | 直医保业务办理申请表                   | 字证书业务申请(更新)表         | 台登陆操作流程    | 书助手        | 上经办平台开通应用申请表 | 版单机版工资系统升级包 | 版单机版工资系统注册码生成器 |       |
| , © + ⊕ ¢ X ) @ ⊧                           | 人民政府                   |         |                   |             | 老网 統一征缴网上申报 山西省培<br>(省直) 理信 |                                                                                                    | 在线办理业务            | <u>دسا</u><br>« | 2018-01-25        | 知 2017-05-31 ■ 疫      | 台… 2017-04-10 • 企    | 的 2017-01-10 - 关            | 2017-01-05                   | 上… 2016-12-29 ■数     | <b>计</b>   |            | 50d =        |             | • 11           |       |
|                                             | 人民共和国人力资源和社会保護部   山西省, | 上经办服务平台 |                   |             | 机关事业单位工资管 机关事业单位养工事报 上申报    |                                                                                                    | <b>方便/快捷/</b> 不出门 | <u>」</u> 通知公告   | 关于网上经办平台网站升级改版的通知 | < 于机关事业单位养老保险开通网上服务的通 | 」西省人力资源和社会保障厅网上经办服务平 | <b>长于机关事业单位网上经办服务启用数字证书</b> | <del>6于</del> 个人用户APP、微信上线通知 | 」西省人力资源和社会保障网上经办服务平台 |            |            |              |             |                |       |
| 🔶 💮 🙆 https://scqj.msjoos.com/ind.ex_newjsp | <b>8</b>               | Ξ.      | Ŧ                 | <u>f</u> 2  | *                           | ~                                                                                                    |                   |                 | **                | * =                   |                      | **                          | **                           | - TT                 |            |            |              |             |                |       |

有数字证书的,插入数字证书后,点击数字证书登陆输入正确的 pin 码登陆系统: 2.

|                                                                                                    |                                  | ▶ + 畠 & ★ ] 🎯 山西島人力速速設定 ×                                 |                             |                        |
|----------------------------------------------------------------------------------------------------|----------------------------------|-----------------------------------------------------------|-----------------------------|------------------------|
| </th <th>中华人民共和国人力资源和社会保障部   山西省人民政府</th> <th>7</th> <th>0.00年2月21日 至明五</th> <th></th>                                                                                                    | 中华人民共和国人力资源和社会保障部   山西省人民政府      | 7                                                         | 0.00年2月21日 至明五              |                        |
|                                                                                                    | 网上经办服务平台                         |                                                           |                             |                        |
| <p< td=""><td>唐</td><td>单 ①<br/>1857: 高本征考量表示要量可用</td><td></td><td>Ç</td></p<>                                                                                                    | 唐                                | 单 ①<br>1857: 高本征考量表示要量可用                                  |                             | Ç                      |
| 中国         中国         HU         HU         HU         HU         HU         HU         HU         HU         HU         HU         HU         HU         HU         HU         HU                                                                                                    |                                  |                                                           |                             | ▲服技統<br>□□□<br>① 私法奪服  |
| <ul> <li> <ul> <li></li></ul></li></ul>                                                                                                    | 机关事业单位工资管 机关事业单位养老网 统一<br>111至66 | 征戦网上申报 山西省培祉政内制管<br>(341年) - 山西省培祉政内制管<br>(341年) - 国産自営がな | p.6.3.1                     |                        |
| (株)小田5         (株)小田5         (#)小田5         (#)         (#)         (#)         (#)         (#)         (#)         (#)         (#)         (#)         (#)         (#)         (#)         (#)         (#)         (#)         (#)         (#)         (#)         (#)         (#)         (#)         (#)         (#)         (#)         (#)         (#)         (#)         (#)         (#)         (#)         (#)         (#)         (#)         (#)         (#)         (#)         (#)         (#)         (#)         (#)         (#)         (#)         (#)         (#)         (#)         (#)         (#)         (#)         (#)         (#)         (#)         (#)         (#)         (#)         (#)         (#)         (#)         (#)         (#)         (#)         (#)         (#)         (#)         (#)         (#)         (#)         (#)                                                                                                    |                                  |                                                           | 获取手机验证码                     |                        |
|                                                                                                    |                                  | 11. 11. 11. 11. 11. 11. 11. 11. 11. 11.                   | (字证 书登录<br>一 樂 李 征书 办 建 新 建 |                        |
|                                                                                                    |                                  | 「「「「」」「「」」「」」「「」」」「「」」」「「」」」「」」「」」」「」」                    |                             |                        |
| <ul> <li>● 通知公告 返 通 用关下载</li> <li>● 未开展しか平の网始州吸波飯的適切</li> <li>2018-01-25</li> <li>● 常一般小の部分の一般の時間の一般の小の家庭的適切</li> <li>2018-01-25</li> <li>● 常一般小の部分の一般の一般の一般の一般の一般の一般の一般の一般の一般の一般の一般の一般の一般の</li></ul>                                                                                                    | 方便/快捷/不出门 住空                     |                                                           |                             |                        |
| 关于网上的小年点的成计规范版的通知         2018-01-25         國上經边入國申请表現         2019-02-19         國間與異致的推送           大于机关单业单位完美很做开通机上服务的通知         2017-05-31         存储物边印间网上经办业务 承诺书 新         2019-02-19         2019-02-19           山西省人力強態和社会保護下列上述の服务于台…         2017-01-10         企业积工学会网上申报操作规范         2019-02-19         2019-02-19           大于机关率业单位两上经办服务于台…         2017-01-10         企业积工学会网上申报操作规范         2020-02-01         2020-02-01           大于小用户APP, 軟信上述通知         2017-01-10         美子耐力和合力PP, 軟信上述通知         2017-01-16         美子的小用合力PP, 軟信上述通知           立了701-10         普互配用条数局量自定的条码目音者表示         2019-01-18         2019-01-18         2019-01-18           大于小用户APP, 軟信上述通知         2017-01-10         普互配与机参加管由素表         2019-01-18         2019-01-18           大子小小用户APP, 軟信上述通知         2016-12-29         實 暫低小小 國子         2019-01-18         2019-01-18           正信信         2017-01-16         普互配用条数         2019-01-18         2019-01-18         2019-01-18           正信信         2017-01-16         普互配与不利应用表面目         2019-01-18         2019-01-18         2019-01-18           正信         正信信         2018-01-16         普通信         2019-01-18         2019-01-18         2019-01-18           市         正信信         正信         2018-01-16         2018-01-16                                                                                                    | 「」通知公告                           | <sub>更多</sub> │                                           |                             | 也<br>(然信扫码关注<br>业务审核结果 |
| 米子利決準地確応業を限防計層内上層的適切         2017-05-31         6 荷橋防空期间内上径か业务 承诺书 新         2019-02-19           u面直人力透露和社会保護下預工法の販客干台         2017-04-10         6 企业町工業率成上申報報         2020-02-08           メ子利小学業単単位内上控の販客用数字でもお0         2017-01-10         6 全地町工業率成上申報報         2020-02-08           メ子イン月声APP, 微信上総面知         2017-01-10         6 米丁酸学報告報         2020-02-01           メ子イン月声APP, 微信上総面和         2017-01-10         7 米丁修用金額         2010-01-10           ・ メーイン決躍和社会保護内上を応聴SF目的         2017-01-10         7 米丁修用金         2010-01-10           ・ メーイン決躍和社会保護内上を保護不可能         2010-01-13         2010-01-18           ・ 山西省人力流露和社会保護内上を応聴SFF自然         2 16-01-13         2010-01-18           ・ 山西省人力流露和社会保護内上を応避SFF合計         2 16-01-13         2 101-01-18           ・ 山西省人力流露和社会保護内上を保護所認         2 016-01-18         2 101-01-18           ・ 山西省人力流露和社会保護内上を行用         2 16-01-18         2 101-01-18           ・ 山西省人力流露和社会保護人力流露和社会保護         2 2 101-01-18         2 101-01-18           ・ 山西省人力流露和社会保護人力         2 16-01-18         2 101-01-18           ・ 山西省人口         - 山田市 小田         2 101-01-18           ・ 山西省人口         - 山田市 小田         2 101-01-18           ・ 山田市 小田         - 山田市 小田         2 101-01-18           ・ 山田市 小田         - 山田市 小田         2                                                                                                    | ■ 关于网上经办平台网站升级改版的通知              | 2018-01-25 - 网上经办入网申请表4                                   | 2019-02-19                  | 微信消息实时推送               |
| <ul> <li>山西省人力资源和社会保護下网上统办服务于台</li> <li>2017-04-10</li> <li>企业职工并考成上电积限作员项</li> <li>2017-01-10</li> <li>大于机关率业单位网上经办服务后期数字正出的。</li> <li>2017-01-05</li> <li>大于市人用户APP, 就信上线通知</li> <li>2017-01-05</li> <li>普直医保汕场办理导张表配给成用的全省非表配输入L</li> <li>2017-01-05</li> <li>普直医保汕场办理导张表配输入L</li> <li>2017-01-05</li> <li>普直医保汕场办理导张表配输入L</li> <li>2017-01-05</li> <li>普查尼尼汕的小型中表表</li> <li>2017-01-05</li> <li>普查尼尼汕的小型市港表</li> <li>2017-01-05</li> <li>普查尼尼汕的小型中港表</li> <li>2017-01-05</li> <li>普查尼尼汕的小型市港表</li> <li>2017-01-05</li> <li>普查尼尼汕的小型中港表</li> <li>2017-01-05</li> <li>普查尼lime和表述</li> <li>2019-01-18</li> <li>2019-01-18</li> <li>2019-01-19</li> <li>2019-01-18</li> <li>2019-01-18</li> <li>2019-01-19</li> <li>2019-01-18</li> <li>2019-01-18</li> <li>2019-01-19</li> <li>2019-01-18</li> <li>2019-01-18</li> <li>2019-01-19</li> <li>2019-01-18</li> <li>2019-01-18</li> <li>2019-01-18</li> <li>2019-01-18</li> <li>2019-01-19</li> <li>2019-01-18</li> <li>2019-01-18</li> <li>2019-01-19</li> <li>2019-01-19</li> <li>2019-01-19</li> <li>2019-01-19</li> <li>2019-01-19</li> <li>2019-01-19</li> <li>2019-01-19</li> <li>2019-01-19</li> <li>2019-01-19</li>     &lt;</ul>                      | ■ 关于机关事业单位养老保险开通网上服务的通知          | 2017-05-31 ● 疫情防控期间网上经办业务 承诺书 新                           | 2019-02-19                  |                        |
| <ul> <li>* 天丁八等业单位风上经办服务后围数字证书的</li> <li>2017-01-10</li> <li>* 关丁八九月一APP, 就信上线通知</li> <li>2017-01-05</li> <li>* 實置医保汕场办理等表层的风上。</li> <li>2017-01-05</li> <li>* 實置医保汕场办理等表层的风上。</li> <li>2017-01-05</li> <li>* 實置医保汕场办理等表层的风上。</li> <li>2017-01-05</li> <li>* 實置医保汕场办理等表层的风上。</li> <li>* 空台型结晶有影響</li> <li>* 空台型结晶有影響</li> <li>* 空台型结晶有影響</li> <li>* 空台型結晶有影響</li> <li>* 空台型</li> <li>* 空台型</li> <li>* 空口</li> <li>* 空口</li>     &lt;</ul>                                                                                                    | ■ 山西省人力资源和社会保障厅网上经办服务平台          | 2017-04-10 • 企业职工养老网上申报操作视频                               | 2020-02-08                  |                        |
| <ul> <li>* 关于小用户APP, 敞信上线通知</li> <li>2017-01-05</li> <li>* 首直医保业给办理申请表</li> <li>2015-03-03</li> <li>• 如西省人力资源和社会保障网上信办服务平台上</li> <li>2016-12-29</li> <li>* 教学证书业学申请(更新)表</li> <li>2016-12-13</li> <li>* 学台赞结撮行访程</li> <li>2016-12-14</li> <li>2016-12-15</li> <li>* 学台赞结撮行访程</li> <li>2016-12-14</li> <li>2016-12-15</li> <li>* 学台赞结撮行访程</li> <li>2016-12-15</li> <li>* 学校会登结撮行访程</li> <li>2016-12-16</li> <li>2016-12-16</li> <li>2016-12-17</li> <li>* 学校会登结撮行访程</li> <li>2018-11-17</li> <li>* 中台学校会社、会社、会社、会社、会社、会社、会社、会社、会社、会社、会社、会社、会社、会</li></ul>                                                                                                    | ■ 关于机关事业单位网上经办服务启用数字证书的…         | 2017-01-10 卡子做好新型冠状病毒疫情期间全省养老保险网上                         | 2020-02-01                  |                        |
| <ul> <li>山西省人力逐端和社会規構网上総か開始平台上 2016-12-29 (数学证书出金申请(更新)表 2019-01-18</li> <li>平台登陆展市活程 2018-11-17</li> <li>正书助手 2018-01-13</li> <li>正书助手 2018-01-05</li> <li>四上総む千台沂道값用申请表 2018-02-06</li> <li>回版申前瓜瓜子系统计报由生成器 2018-02-06</li> <li>回版申前加工商系统注册因生成器 2018-02-06</li> <li>回版申前加工商系统注册因生成器 2018-02-06</li> </ul>                                                                                                    | ■ 关于个人用户APP、微信上线通知               | 2017-01-05 - 省直医保业务办理申请表                                  | 2019-03-03                  |                        |
| <ul> <li>平台登城職行院程</li> <li>近井助手</li> <li>近井助手</li> <li>2018-11-17</li> <li>近井助手</li> <li>2018-04-12</li> <li>四上经力牛件升通改用申请表</li> <li>2018-04-06</li> <li>回版单印版工治系統升級也</li> <li>2018-02-06</li> <li>目版単印版工治系統北册但主応器</li> <li>2018-02-06</li> <li>120</li> </ul>                                                                                                    | ■ 山西省人力资源和社会保障网上经办服务平台上          | 2016-12-29 • 数字证书业务申请(更新)表                                | 2019-01-18                  |                        |
| <ul> <li>近当助手</li> <li>区上级力半角升通应用申请表</li> <li>2018-04-12</li> <li>国ビ海力版工资系统升级均</li> <li>目版单月版工资系统计报码生成器</li> <li>2018-02-06</li> <li>日版单月版工资系统注册因生成器</li> <li>2018-02-06</li> </ul>                                                                                                    |                                  | <ul> <li>平台登陆操作流程</li> </ul>                              | 2018-11-17                  |                        |
| <ul> <li>岡上成立平谷开通成用申請表 2018-02-06</li> <li>旧版单月版工資系統升級也 2018-02-06</li> <li>日版单月版工資系統注册因生成器 2018-02-06</li> </ul>                                                                                                    |                                  | ■ 证书助手                                                    | 2018-04-12                  |                        |
| <ul> <li>田阪単列駅工営系統升級は、2018-02-06</li> <li>田阪単列駅工営系統注册内生成器</li> <li>2018-02-06</li> <li>・</li> </ul>                                                                                                    |                                  | - 网上经办平台开通应用申请表                                           | 2018-02-06                  |                        |
| <ul> <li>田防港町廃田 密邦 (第1987年18月1日)</li> <li>国防港町廃田 密邦 (第1987年18月1日)</li> <li>(1987年18月1日)</li> <li>(1987年1</li></ul> |                                  | - 旧版单机版工资系统升级包                                            | 2018-02-06                  |                        |
|                                                                                                    |                                  | - 旧版单机版工资系统注册码生成器                                         | 2018-02-06                  | Þ                      |

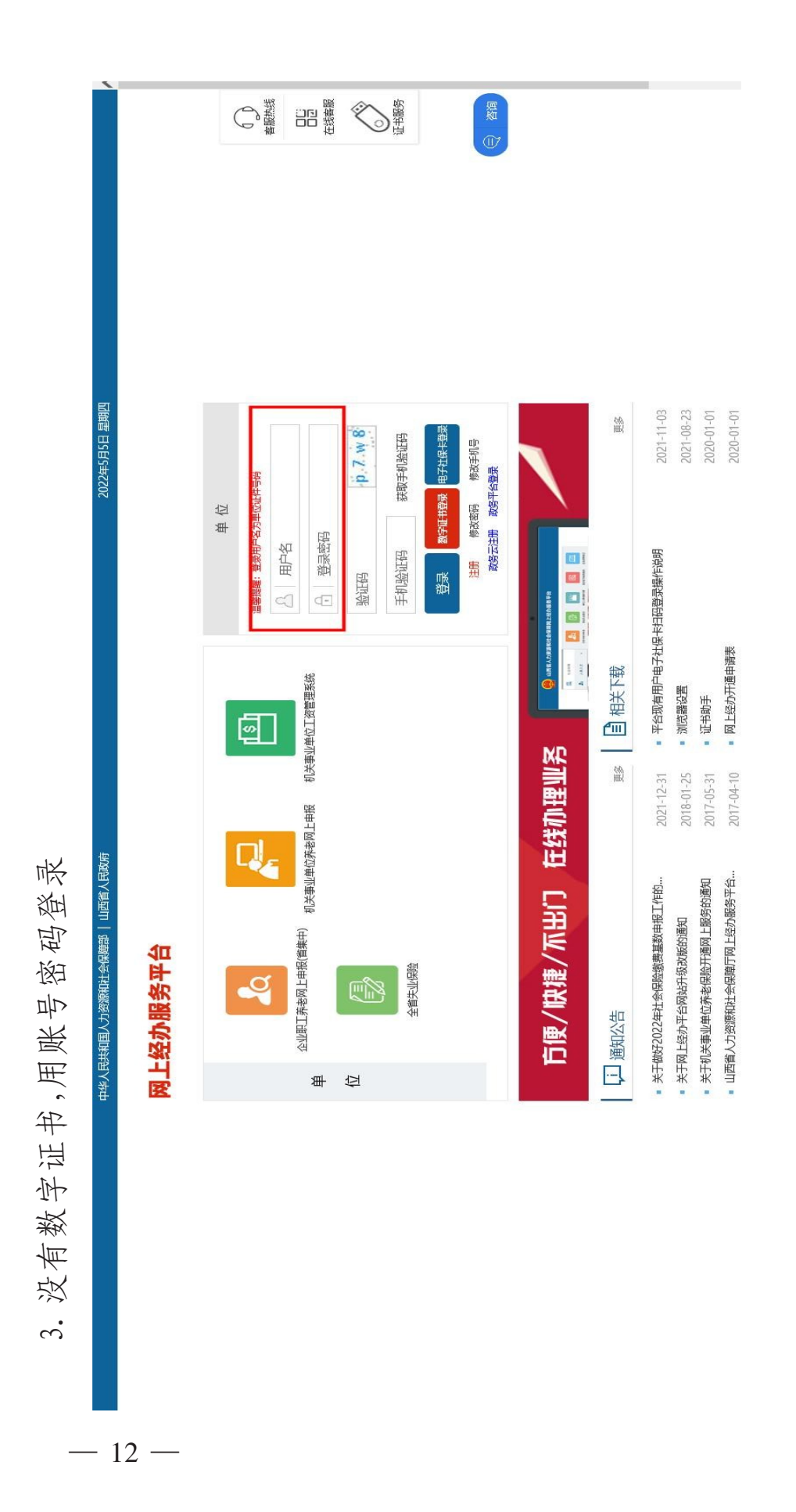

4. 进入系统后选择全省失业网上申报

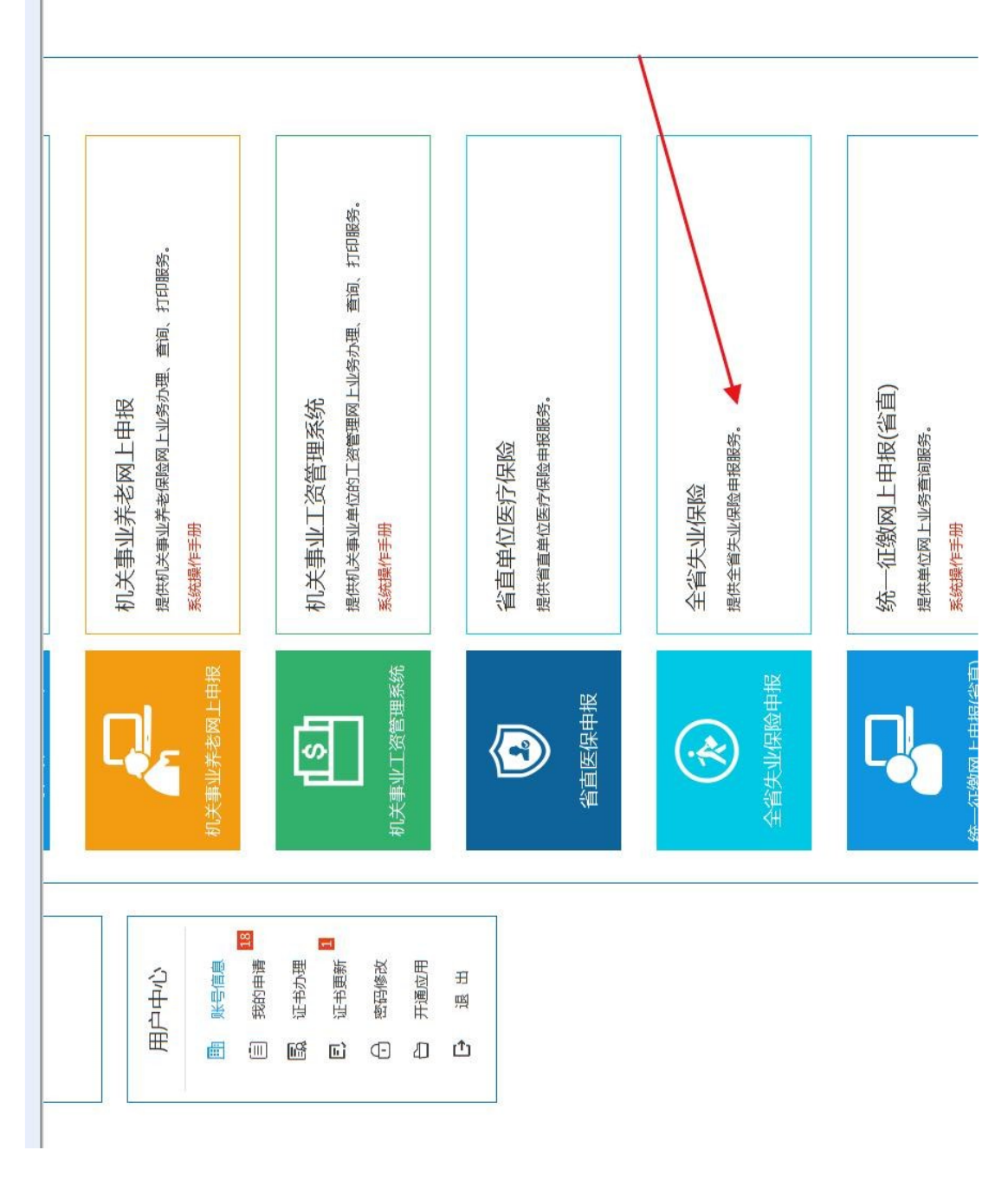

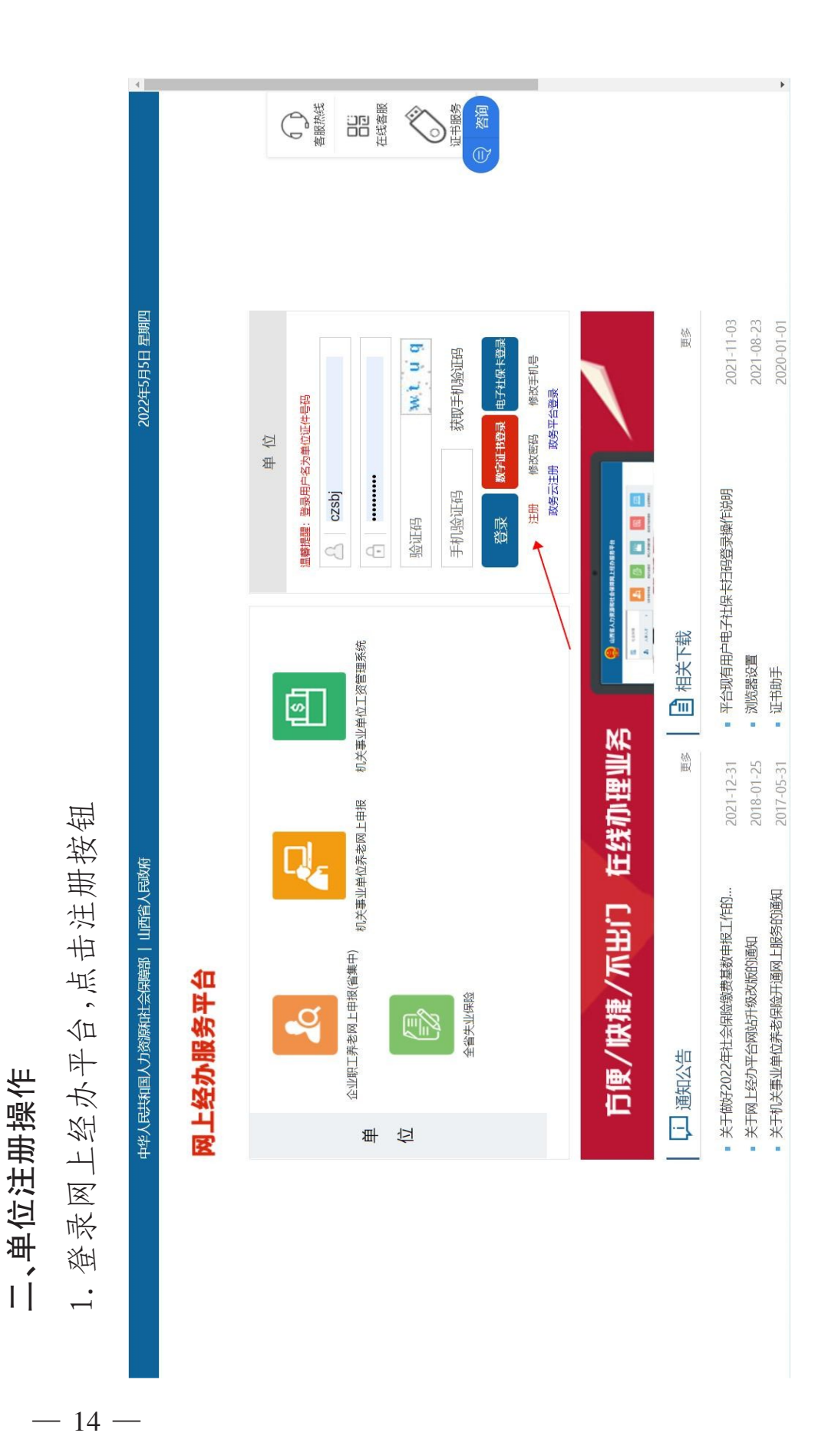

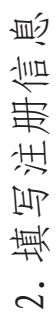

三、模块操作

3.1单位缓缴登记

| 的单位信息,:       |                     |                            |      |          | 单位类型                                            |                                              |         | * 补缴缓缴费款所需期 202305 |  |    |
|---------------|---------------------|----------------------------|------|----------|-------------------------------------------------|----------------------------------------------|---------|--------------------|--|----|
| 入后自动查询出数字证书绑定 |                     |                            |      |          | 单位名称[1] """"""""""""""""""""""""""""""""""""""" | 企业规模 6. "*****                               |         | * 缓缴结束年月 202304    |  | 联杆 |
| 单位缓缴登记模块,进,   | 第一步: 业务办理 第二步: 业务提交 | 当前位置: 业务办理 > 单位缓缴 > 单位缓缴登记 | 单位信息 | ★单位基本信息  | ■ ■ ■ 号码                                        | 行业类型。 1999年1999年1999年1999年1999年1999年1999年199 | ★猨獄申请信息 | * 缓缴开始年月 202205    |  |    |
| 1. 选择」        | 少 进入网上申报服务项目:       | <b>口</b> 业务办理              | 单位缓缴 | > 单位缓缴登记 |                                                 |                                              |         |                    |  |    |

— 16 —

缓缴申请信息初始会默认日期

2. 保存成功后,在第二步业务提交处提交

3. 提交页面可以下载缓缴申请表

章操作后可以在提交页面点击上传(提交业务前必须上传缓缴申请表) 单位缓缴登记回退模块进行回退操作 对于未提交的业务可以在待提交数据回退中 申请表盖 懲 煲 5. 4